# LDAP サーバと統合するための ISE の設定

| 内容                        |
|---------------------------|
| <u>はじめに</u>               |
| 前提条件                      |
| <u>要件</u>                 |
| <u>使用するコンポーネント</u>        |
| <u>背景説明</u>               |
| <u>設定</u>                 |
| <u>ネットワーク図</u>            |
| <u>OpenLDAP の設定</u>       |
| <u>OpenLDAP と ISE の統合</u> |
| <u>WLC の設定</u>            |
| <u>EAP-GTC の設定</u>        |
|                           |
| トラブルシュート                  |

## はじめに

このドキュメントでは、Cisco LDAPサーバと統合するためにCisco Identity Services Engine(ISE)を設定する方法について説明します。

## 前提条件

要件

このドキュメントに関する固有の要件はありません。

#### 使用するコンポーネント

このドキュメントの情報は、次のソフトウェアとハードウェアのバージョンに基づいています。

- パッチ2が適用された Cisco ISE バージョン 1.3
- ・ OpenLDAP がインストールされた Microsoft Windows 7 x64
- ・ Cisco Wireless LAN Controller (WLC) バージョン 8.0.100.0
- ・ Microsoft Windows 向け Cisco AnyConnect バージョン 3.1
- ・ Cisco Network Access Manager プロファイル エディタ

✤ 注:このドキュメントは、ISE認証および認可の外部アイデンティティソースとして LDAPを使用する設定に有効です。

このドキュメントの情報は、特定のラボ環境にあるデバイスに基づいて作成されました。このド キュメントで使用するすべてのデバイスは、クリアな(デフォルト)設定で作業を開始していま す。本稼働中のネットワークでは、各コマンドによって起こる可能性がある影響を十分確認して ください。

### 背景説明

LDAP では、次の認証方式がサポートされます。

- ・ 拡張認証プロトコル 汎用トークンカード(EAP-GTC)
- Extensible Authentication Protocol Transport Layer Security(EAP-TLS)
- Protected Extensible Authentication Protocol Transport Layer Security(PEAP-TLS)

## 設定

ここでは、ネットワーク デバイスを設定して ISE に LDAP サーバを統合する方法を説明します。

ネットワーク図

この設定例では、エンドポイントでワイヤレス アダプタを使用してワイヤレス ネットワークに関 連付けます。

WLC 上のワイヤレス LAN(WLAN)は、ISE を介してユーザを認証するように設定します。ISE では、LDAP を外部 ID ストアとして設定します。

次の図に、使用するネットワーク トポロジを示します。

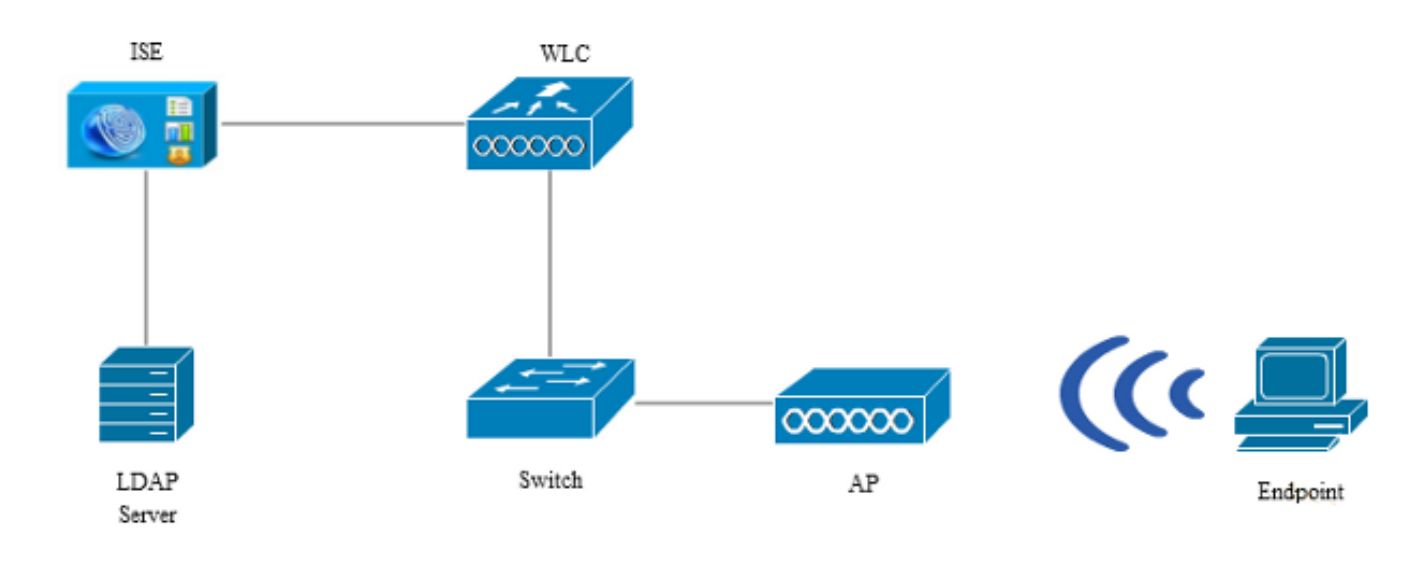

#### OpenLDAP の設定

OpenLDAP for Microsoft Windows は、GUI を使用して簡単にインストールできます。デフォルト の場所はC: > OpenLDAPです。インストールが完了すると、このデレクトリは次のように表示さ れます。

| Name                  | Date modified      | Туре               | Size     |
|-----------------------|--------------------|--------------------|----------|
| BDBTools              | 6/3/2015 5:06 PM   | File folder        |          |
| 퉬 ClientTools         | 6/3/2015 5:06 PM   | File folder        |          |
| 🌗 data                | 6/4/2015 9:09 PM   | File folder        |          |
| 🌗 ldifdata            | 6/4/2015 11:03 AM  | File folder        |          |
| 퉬 Readme              | 6/3/2015 5:06 PM   | File folder        |          |
| 🌗 replica             | 6/3/2015 5:06 PM   | File folder        |          |
| 퉬 run                 | 6/4/2015 9:09 PM   | File folder        |          |
| 퉬 schema              | 6/3/2015 5:06 PM   | File folder        |          |
| 퉬 secure              | 6/3/2015 5:06 PM   | File folder        |          |
| 퉬 SQL                 | 6/3/2015 5:06 PM   | File folder        |          |
| 🌗 ucdata              | 6/3/2015 5:06 PM   | File folder        |          |
| 🚳 4758cca.dll         | 2/22/2015 5:59 PM  | Application extens | 18 KB    |
| 🚳 aep.dll             | 2/22/2015 5:59 PM  | Application extens | 15 KB    |
| 🚳 atalla.dll          | 2/22/2015 5:59 PM  | Application extens | 13 KB    |
| 🚳 capi.dll            | 2/22/2015 5:59 PM  | Application extens | 29 KB    |
| 🚳 chil.dll            | 2/22/2015 5:59 PM  | Application extens | 21 KB    |
| 🚳 cswift.dll          | 2/22/2015 5:59 PM  | Application extens | 20 KB    |
| 🚳 gmp.dll             | 2/22/2015 5:59 PM  | Application extens | 6 KB     |
| 🚳 gost.dll            | 2/22/2015 5:59 PM  | Application extens | 76 KB    |
| 🚳 hs_regex.dll        | 5/11/2015 10:58 PM | Application extens | 38 KB    |
| InstallService.Action | 5/11/2015 10:59 PM | ACTION File        | 81 KB    |
| 💼 krb5.ini            | 6/3/2015 5:06 PM   | Configuration sett | 1 KB     |
| 🚳 libeay32.dll        | 2/22/2015 5:59 PM  | Application extens | 1,545 KB |
| 🚳 libsasl.dll         | 2/5/2015 9:40 PM   | Application extens | 252 KB   |
| maxcrc.ldif           | 2/5/2015 9:40 PM   | LDIF File          | 1 KB     |
| 🚳 nuron.dll           | 2/22/2015 5:59 PM  | Application extens | 11 KB    |
| 🗟 padlock.dll         | 2/22/2015 5:59 PM  | Application extens | 7 KB     |
| slapacl.exe           | 5/11/2015 10:59 PM | Application        | 3,711 KB |

次の2つのディレクトリに注目してください。

ClientTools:このディレクトリには、LDAPデータベースを編集するために使用されるバイナリのセットが含まれます。

• Idifdata:これは、LDAPオブジェクトとともにファイルを保存する場所です。

次に示す構造を LDAP データベースに追加してください。

ルート ディレクトリの下に、2 つの組織単位(OU)を設定する必要があります。OU=groups OU には 1 つの子グループを持たせます(この例では cn=domainusers)。

OU=people OU は、cn=domainusers グループに属する 2 つのユーザ アカウントを定義します。

データベースにデータを取り込むには、最初に Idif ファイルを作成する必要があります。前述の 構造は、次のファイルを基に作成されたものです。

dn: ou=groups, dc=maxcrc, dc=comchangetype: add ou: groups description: All groups in organisation objectclass: organizationalunit dn: ou=people,dc=maxcrc,dc=com changetype: add ou: people description: All people in organisation objectclass: organizationalunit dn: uid=john.doe,ou=people,dc=maxcrc,dc=com changetype: add objectClass: top objectClass: person objectClass: organizationalPerson objectClass: inetOrgPerson uid: john.doe

givenName: John sn: Doe cn: John Doe mail: john.doe@example.com userPassword: password

dn: uid=jan.kowalski,ou=people,dc=maxcrc,dc=com changetype: add objectClass: top objectClass: person objectClass: organizationalPerson objectClass: inetOrgPerson uid: jan.kowalski givenName: Jan sn: Kowalski cn: Jan Kowalski mail: jan.kowalski@example.com userPassword: password dn: cn=domainusers,ou=groups,dc=maxcrc,dc=com

changetype: add objectClass: top objectClass: posixGroup gidNumber: 678 memberUid: uid=john.doe,ou=people,dc=maxcrc,dc=com memberUid: uid=jan.kowalski,ou=people,dc=maxcrc,dc=com

#### LDAPデータベースにオブジェクトを追加するには、Idapmodifyバイナリを使用します。

C:\OpenLDAP\ClientTools>ldapmodify.exe -a -x -h localhost -p 389 -D "cn=Manager, dc=maxcrc,dc=com" -w secret -f C:\OpenLDAP\ldifdata\test.ldif ldap\_connect\_to\_host: TCP localhost:389 ldap\_new\_socket: 496 ldap\_connect\_to\_host: Trying ::1 389 ldap\_pvt\_connect: fd: 496 tm: -1 async: 0 attempting to connect: connect success adding new entry "ou=groups,dc=maxcrc,dc=com" adding new entry "ou=people,dc=maxcrc,dc=com" adding new entry "uid=john.doe,ou=people,dc=maxcrc,dc=com" adding new entry "uid=jan.kowalski,ou=people,dc=maxcrc,dc=com"

#### OpenLDAP と ISE の統合

ISE に LDAP を外部 ID ストアとして設定するには、この項全体を通して記載する図を参考にしてください。

| abab                                   |                                                                                                    | Liceose Warning 🔒         |
|----------------------------------------|----------------------------------------------------------------------------------------------------|---------------------------|
| CISCO Identity Services Engine         | Home Operations I▼ Policy I▼ Guest Access I▼ Administration I▼                                                                                                    |                           |
| 🔆 System 🛛 👰 Identity Management       | 🖬 Network Resources 🛛 🛃 Device Portal Management 🕞 pxGnd Services 🕞 Feed Service                                                                                                    | L pxGrid Identity Mapping |
| Identities Groups External Identity St | urces Identity Source Sequences Settings                                                                                                    |                           |
| External Identity Sources              | LDAP Identity Sources<br>General Connection Directory Organization Groups Attributes<br>* Name LDAP_EXAMPLE<br>Description<br>* Schema Quatern T<br>* Subject Objectclass InetOrgPerson * Group Objectclass posteGroup<br>* Subject Name Attribute uid * Group Map Attribute memberUid |                           |
|                                        | Subject Objects Contain Reference To Groups Group Objects Contain Reference To Subjects Subjects In Groups Are Stored In Member Attribute As Distinguished Name Reset Reset Reset                                                                                                    | Ţ                         |

[General] タブで次の属性を設定します。:

- Subject Objectclass:このフィールドは、Idifファイル内のユーザアカウントのオブジェクト クラスに対応します。LDAP設定に従います。次の4つのクラスのいずれかを使用します。
  - Top
  - Person
  - OrganizationalPerson
  - InetOrgPerson
- サブジェクト名属性:これは、ISEが特定のユーザ名がデータベースに含まれているかどう かを問い合わせたときにLDAPによって取得される属性です。このシナリオでは、エンドポ イントのユーザ名としてjohn.doeまたはjan.kowalskiを使用する必要があります。
- Group Objectclass:このフィールドは、ldifファイル内のグループのオブジェクトクラスに 対応します。このシナリオでは、cn=domainusers グループのオブジェクト クラスは posixGroup です。
- グループマップ属性:この属性は、ユーザをグループにマッピングする方法を定義します。 ldif ファイル内の cn=domainusers グループの下に、ユーザに対応する 2 つの memberUid 属性があります。

ISE には、事前設定されたスキーマ(Microsoft Active Directory、Sun、Novell)も用意されてい

| ま | す | 0 |
|---|---|---|
|   |   |   |

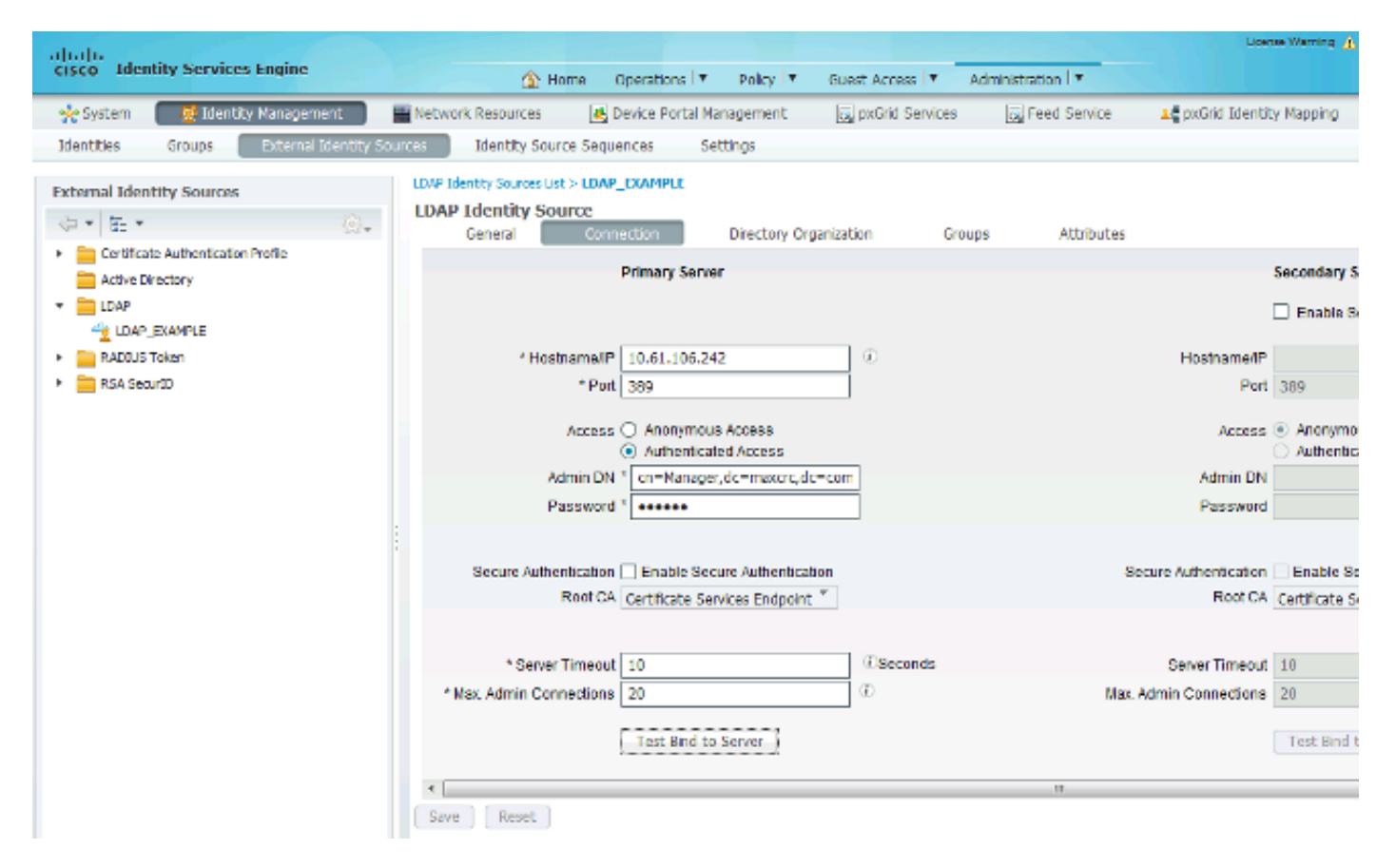

正しい IP アドレスと管理ドメイン設定した後、サーバとのバインディングのテスト を実行でき ます。この時点では、検索ベースがまだ設定されていないため、サブジェクトまたはグループは 取得されません。

次のタブで、件名/グループ検索ベースを設定します。これが、ISE と LDAP の結合ポイントになります。取得できるサブジェクトとグループは、統合ポイントの子となっているものだけです。

このシナリオでは、サブジェクトは OU=people からを取得され、グループは OU=groups から取 得されます。

| abab                                                    |                                                                                                    | License Warning 🛕          |
|---------------------------------------------------------|----------------------------------------------------------------------------------------------------|----------------------------|
| cisco Identity Services Engine                          |                                                                                                    |                            |
| 🔆 System 🛛 😹 Identity Management                        | 📲 Network Resources 🛛 🛃 Device Portal Management 🛛 🔄 pxGrid Services 🛛 👼 Feed Service                                                        | Le pxGrid Identity Mapping |
| Identities Groups External Identity So                  | urces Identity Source Sequences Settings                                                                                                    |                            |
| External Identity Sources                               | LDAP Identity Sources List > LDAP_EXAMPLE LDAP Identity Source General Connection Directory Organization Groups Attributes                   |                            |
| Certificate Authentication Profile     Active Directory | Subject Search Base au-papele de-mayor de-cam Namina Contracts                                                                               |                            |
| <ul> <li>EDAP</li> <li>LDAP_EXAMPLE</li> </ul>          | * Group Search Base eurgroups,dc=maxtrc,dc=com Naming Contexts                                                                               |                            |
| ADIUS Token     GSA SecuriD                             | Search for MAC Address in Format 300 300 300 300 300 300 300 300 300 30                                                                      |                            |
|                                                         | Strip start of subject name up to the fast occurrence of the separator  Strip end of subject name from the first occurrence of the separator |                            |
|                                                         |                                                                                                    |                            |

[Groups] タブで、LDAP から ISE にグループをインポートできます。、

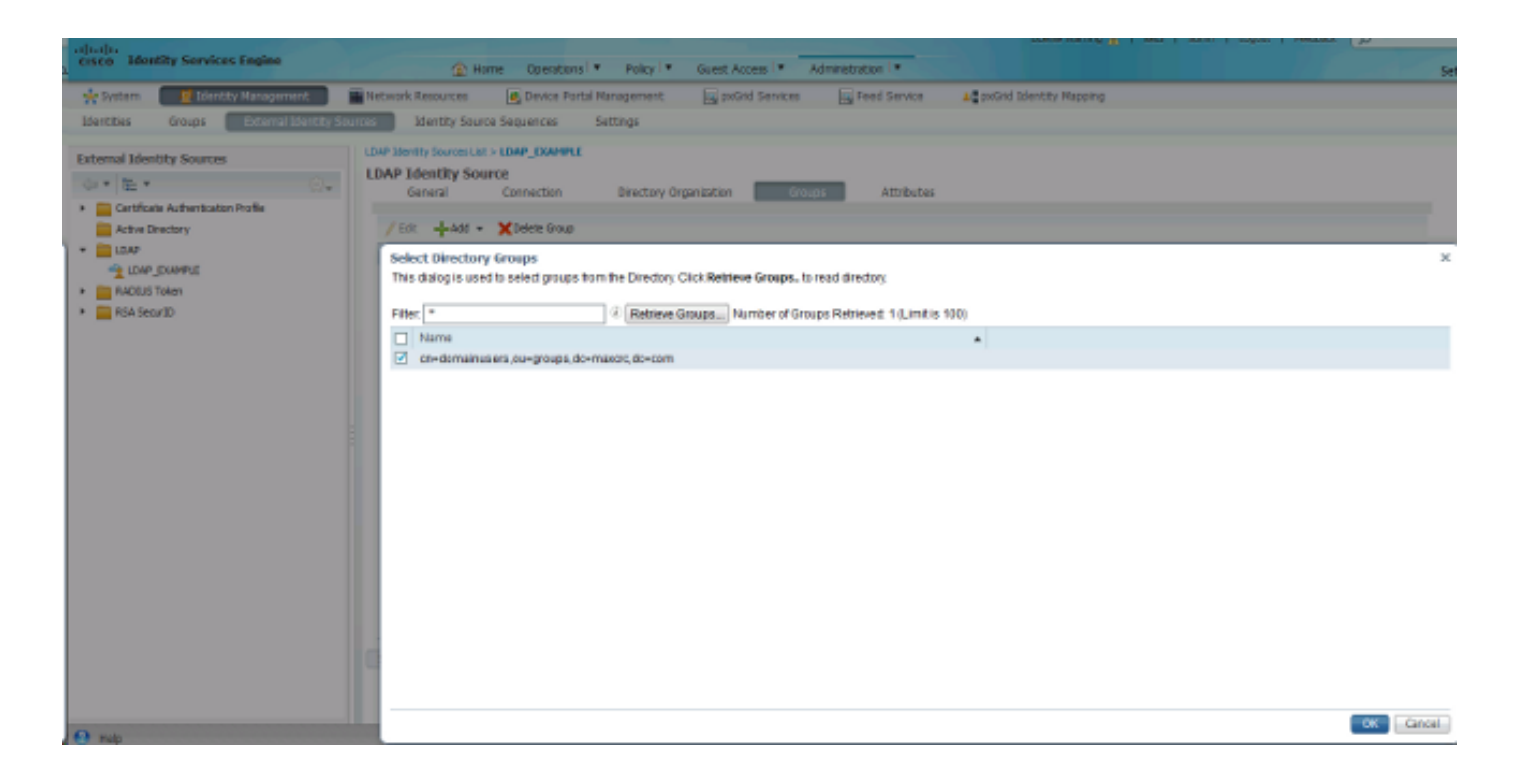

### WLC の設定

以下の図を参考に、802.1x 認証に対応するよう WLC を設定してください。

| ດຖາດຖາດ<br>cisco | MONITOR WLANS CONTROLLER WIRELESS SECURITY MANAGEMENT COMMANDS HELP EEEDBACK |
|------------------|------------------------------------------------------------------------------|
| WLANs            | WLANs > Edit 'piborowi_byod'                                                 |
| VLANS            | General Security QoS Policy-Mapping Advanced                                 |
| Advanced         | Layer 2 Layer 3 AAA Servers                                                  |
|                  | Layer 2 Security WPA+WPA2                                                    |
|                  | Fast Transition                                                              |
|                  | Protected Management Frame  PMF Disabled                                     |
|                  | WPA+WPA2 Parameters                                                          |
|                  | WPA Policy                                                                   |
|                  | WPA2 Policy-AES                                                              |
|                  | 802.1X I Enable                                                              |

| ululu<br>cisco  | MONITOR WL                               | ANS <u>C</u> ONTROLLER                                | WIREL     | ess <u>s</u> ec      | URITY M <u>a</u> na | GEMENT   | C <u>O</u> MMANDS | HELP | FEEDBACK |
|-----------------|------------------------------------------|-------------------------------------------------------|-----------|----------------------|---------------------|----------|-------------------|------|----------|
| WLANs           | WLANs > Edi                              | t 'piborowi_byo                                       | ď         |                      |                     |          |                   |      |          |
| WLANs<br>WLANs  | General                                  | Security QoS                                          | Policy-   | Mapping              | Advanced            |          |                   |      |          |
| Advanced        | Layer 2                                  | Layer 3 AAA S                                         | ervers    |                      |                     |          |                   |      |          |
|                 | Select AAA s<br>Radius Serv<br>Radius Se | servers below to ov<br>ers<br>rver Overwrite interfac | erride us | e of defaul<br>abled | t servers on t      | his WLAN |                   |      |          |
|                 |                                          | Authentication Serv                                   | /ers      | Accounting           | g Servers           |          | EAP Paramete      | ers  |          |
|                 |                                          | Enabled                                               |           | Enabled              |                     |          | Enable            |      |          |
|                 | Server 1                                 | IP:10.62.145.51, Por                                  | t:1812 🔻  | IP:10.62.1           | 45.51, Port:181     | 3 🗸      |                   |      |          |
|                 | Server 2                                 | None                                                  | •         | None                 |                     | -        |                   |      |          |
|                 | Server 3                                 | None                                                  | -         | None                 |                     | -        |                   |      |          |
|                 | Server 4                                 | None                                                  | •         | None                 |                     | -        |                   |      |          |
|                 | Server 5                                 | None                                                  | -         | None                 |                     | -        |                   |      |          |
|                 |                                          | 1010                                                  | •         | None                 |                     | ·        |                   |      |          |
| ululu<br>cisco  | MONITOR WL                               | ANS <u>C</u> ONTROLLER                                | WIREL     | ESS <u>S</u> EC      | URITY M <u>a</u> na | GEMENT   | C <u>O</u> MMANDS | HELP | FEEDBACK |
| WLANs           | WLANs > Edi                              | t 'piborowi_byo                                       | d'        |                      |                     |          |                   |      |          |
| WLANs     WLANs | General                                  | Security QoS                                          | Policy-   | Mapping              | Advanced            |          |                   |      |          |

|                                  |                                                                                          | rapping narancea            |             |                |
|----------------------------------|------------------------------------------------------------------------------------------|-----------------------------|-------------|----------------|
| Layer 2                          | Layer 3 AAA Servers                                                                      |                             |             |                |
| Colort AAA                       | en en en en en en en en en en en en en e                                                 |                             | - 14/1 - 14 |                |
| SCIECT AAA                       | servers below to override us                                                             | e of default servers on the | S WLAN      |                |
| Radius Serv                      | ers                                                                                      |                             |             |                |
| Radius Se                        | rver Overwrite interface                                                                 | abled                       |             |                |
|                                  |                                                                                          | 00100                       |             |                |
|                                  | Authentication Servers                                                                   | Accounting Servers          |             | EAP Parameters |
|                                  | Enabled                                                                                  | Enabled                     |             | Enable 📃       |
| Server 1                         | IP:10.62.145.51, Port:1812 +                                                             | IP:10.62.145.51, Port:1813  | •           |                |
| Server 2                         | Mana                                                                                     |                             |             |                |
| Derver z                         | None                                                                                     | None                        |             |                |
| Server 3                         | None •                                                                                   | None                        | •           |                |
| Server 3<br>Server 4             | None   None                                                                              | None<br>None                | •           |                |
| Server 3<br>Server 4<br>Server 5 | None   None  None  None  None  None  None  None  None  None  None  None  None  None None | None<br>None<br>None        | •<br>•<br>• |                |

#### EAP-GTC の設定

EAP-GTC は、LDAP でサポートされる認証方式の 1 つです。Cisco AnyConnect ではこの認証方 式を使用できますが、それには Network Access Manager プロファイル エディタをインストール して、プロファイルを正しく設定する必要があります。

Network Access Managerの設定も編集する必要があります(デフォルト)。この設定は次の場所 にあります。

C: > ProgramData > Cisco > Cisco AnyConnect Secure Mobility Client > Network Access Manager > system > configuration.xmlファイル

### 以下の図を参考に、エンドポイントに EAP-GTC を設定してください。

| Client Policy Authentication Policy Profile:ili | ty Client\Net       | work Access Mar                                                                                                    | nager\system\configur                                                                                            | ation.xml |               |
|-------------------------------------------------|---------------------|----------------------------------------------------------------------------------------------------|----------------------------------------------------------------------------------------------------|-----------|---------------|
| Networks Name:                                  |                     | eap atc                                                                                                    |                                                                                                    |           | Media Type    |
| Group Membe                                     | ership              | entral to                                                                                                    |                                                                                                    |           | Security Leve |
| In gra                                          | ID:                 | Local networks                                                                                                    |                                                                                                    |           | Connection Ty |
|                                                 |                     |                                                                                                    |                                                                                                    |           | Credentials   |
| <ul> <li>In all g</li> </ul>                    | roups (Global)      |                                                                                                    |                                                                                                    |           | Cocherta      |
| Choose Your                                     | Network Media —     |                                                                                                    |                                                                                                    |           |               |
| O Wired                                         | (802.3) Network     |                                                                                                    |                                                                                                    |           |               |
|                                                 |                     | al a state provide the second state of the second state of the sec | and the second second second second second second second second second second second second second second second |           |               |
| Select                                          | a wired network if  | the endstations will be o                                                                                                    | onnecting to the network                                                                                         |           |               |
| with a                                          | traditional etherne | et cable.                                                                                                    |                                                                                                    |           |               |
| @ Wi-Fi (                                       | wireless) Network   | :                                                                                                    |                                                                                                    |           |               |
| Select                                          | a WiFi network if t | the endstations will be co                                                                                                    | nnecting to the network                                                                                          |           |               |
| via a w                                         | ireless radio conn  | ection to an Access Point                                                                                                    |                                                                                                    |           |               |
| SSID (r                                         | max 32 chars):      | piborowi_byod                                                                                                    |                                                                                                    |           |               |
|                                                 |                     | Hidden Networ                                                                                                    | k                                                                                                    |           |               |
|                                                 |                     | Corporate Net                                                                                                    | work                                                                                                    |           |               |
|                                                 |                     |                                                                                                    |                                                                                                    |           |               |
| Associ                                          | ation Timeout       | 5                                                                                                    | seconds                                                                                                    |           |               |
| Common Sett                                     | ings                |                                                                                                    |                                                                                                    |           |               |
| Carint as and                                   |                     |                                                                                                    |                                                                                                    |           |               |
| Sciptor app                                     | ication on each us  | ser sinachine to run when                                                                                                    | Connecteu.                                                                                                    |           |               |
|                                                 |                     |                                                                                                    | Browse Local Ma                                                                                                  | chine     |               |
|                                                 |                     |                                                                                                    |                                                                                                    |           |               |
| Connection T                                    | meout               | 40                                                                                                    | seconds                                                                                                    |           |               |
|                                                 |                     |                                                                                                    |                                                                                                    |           |               |
|                                                 |                     |                                                                                                    |                                                                                                    |           |               |

| 🚰 AnyConnect Profile Editor - N | letwork Access Manager                                                                                                    |                                                               |
|---------------------------------|----------------------------------------------------------------------------------------------------|---------------------------------------------------------------|
| File Help                       |                                                                                                    |                                                               |
| Network Access Manager          | Networks Profile:ility Client\Network Access Manager\system\configuration.xml Security Level                                                                                                    | Media Type                                                    |
| Network Groups                  | <ul> <li>Open Network<br/>Open networks have no security, and are open to anybody within range. This is<br/>the least secure type of network.</li> <li>Shared Key Network<br/>Shared Key Networks use a shared key to encrypt data between end stations and<br/>network access points. This medium security level is suitable for<br/>small/home offices.</li> <li>Authenticating Network<br/>Authenticating networks provide the highest level of security and are perfect for<br/>enterprise level networks. Authentication networks require radius servers, and<br/>other network infrastructure.</li> <li>802. 1X Settings<br/>authPeriod (sec.) 30 startPeriod (sec.) 30<br/>heldPeriod (sec.) 60 maxStart 3</li> </ul> | Security Level<br>Connection Type<br>User Auth<br>Credentials |
|                                 | Next Cancel                                                                                                    |                                                               |

| 🚰 AnyConnect Profile Editor - N                                                                                                    | letwork Access Manager                                                                                                    |                                                                             |
|----------------------------------------------------------------------------------------------------|----------------------------------------------------------------------------------------------------|-----------------------------------------------------------------------------|
| File Help                                                                                                    |                                                                                                    |                                                                             |
| AnyConnect Profile Editor -<br>File Help<br>Network Access Manager<br>Clent Polcy<br>Authentication Policy<br>Authentication Policy<br>Metworks<br>Network Groups | Network Access Manager         Profile:ility Client\Network Access Manager\system\configuration.xml         Network Connection Type         Image: Machine Connection         This should be used if the end station should log onto the network before the user logs in. This is typically used for connecting to domains, to get GPO's and other updates from the network before the user has access.         Image: User Connection         The user connection should be used when a machine connection is not needed. A user connection will make the network available after the user has logged on.         Image: Machine and User Connection         This type of connection will be made automatically when the machine boots. It will then be brought down, and back up again with different credentials when the user logs in. | Media Type<br>Security Level<br>Connection Type<br>User Auth<br>Credentials |
|                                                                                                    | Next Cancel                                                                                                    |                                                                             |

| Client Policy Authentication Policy For Methods For Methods For Me | \configuration.xml |
|----------------------------------------------------------------------------------------------------|--------------------|
| Network Groups                                                                                                    | Media Type         |
| C EAP-TLS O PEAP                                                                                                    | Connection Type    |
| C EAP-TTLS C EAP-FAST                                                                                                    | User Auth          |
| © LEAP                                                                                                    | Credentials        |
| Extend user connection beyond log off                                                                                                    |                    |
| EAP-PEAP Settings                                                                                                    |                    |
| Validate Server Identity                                                                                                    |                    |
| Enable Fast Reconnect                                                                                                    |                    |
| Disable when using a Smart Card                                                                                                    |                    |
| Inner Methods based on Credentials Source                                                                                                    |                    |
| Authenticate using a Password                                                                                                    |                    |
| EAP-MSCHAPv2                                                                                                    |                    |
| EAP-GTC                                                                                                    |                    |
| EAP-TLS, using a Certificate                                                                                                    |                    |
| Authenticate using a Token and EAP-GTC                                                                                                    |                    |
|                                                                                                    |                    |
|                                                                                                    |                    |
|                                                                                                    |                    |
|                                                                                                    |                    |

| 强 AnyConnect Profile Editor - N | letwork Access Manager                     |                                       |                 |  |  |  |
|---------------------------------|--------------------------------------------|---------------------------------------|-----------------|--|--|--|
| File Help                       |                                            |                                       |                 |  |  |  |
| Network Access Manager          | Networks<br>Profile:ility Client\Network / | Access Manager\system\configuration.x | mi Media Turo   |  |  |  |
| Network Groups                  | Lineratacted Identity Patterny             | isha daa                              | Security Level  |  |  |  |
|                                 | onprotected Identity Pattern:              | John.doe                              | Connection Type |  |  |  |
|                                 | Protected Identity Pattern:                | john.doe                              | User Auth       |  |  |  |
|                                 |                                            |                                       | Credentials     |  |  |  |
|                                 | User Credentials                           |                                       |                 |  |  |  |
|                                 | O Use Single Sign On Credentials           |                                       |                 |  |  |  |
|                                 | Prompt for Credentials                     |                                       |                 |  |  |  |
|                                 | Remember Forever                           |                                       |                 |  |  |  |
|                                 | Remember while User is Logged On           |                                       |                 |  |  |  |
|                                 | Never Remember                             |                                       |                 |  |  |  |
|                                 | Use Static Credentials                     |                                       |                 |  |  |  |
|                                 |                                            |                                       |                 |  |  |  |
|                                 | Password: passwo                           | rds                                   |                 |  |  |  |
|                                 |                                            |                                       |                 |  |  |  |
|                                 |                                            |                                       |                 |  |  |  |
|                                 |                                            |                                       |                 |  |  |  |
|                                 |                                            |                                       |                 |  |  |  |
|                                 |                                            |                                       |                 |  |  |  |
|                                 |                                            |                                       |                 |  |  |  |
|                                 |                                            |                                       |                 |  |  |  |
|                                 |                                            |                                       |                 |  |  |  |
|                                 |                                            |                                       |                 |  |  |  |
|                                 |                                            |                                       |                 |  |  |  |
|                                 |                                            |                                       |                 |  |  |  |
|                                 | Done                                       | Cancel                                |                 |  |  |  |
| I I                             |                                            |                                       |                 |  |  |  |

### 以下の図を参考に、ISE の認証および承認ポリシーを変更してください。

| ahaha                    |                                |                        |                                      |                 |                   |               |                       |                            | Loarse Warring 🛓        |
|--------------------------|--------------------------------|------------------------|--------------------------------------|-----------------|-------------------|---------------|-----------------------|----------------------------|-------------------------|
| cisco                    | Identity Serv                  | vices Engine           |                                      | 🙆 Home          | Operations   •    | Policy   •    | Guest Access          | Administration             |                         |
| 📕 Aut                    | hentication                    | Authorization          | 🛃 Profiling                          | 🔀 Posture       | 👸 Client Pro      | ntsioning     | 🛃 TrustSec            | 🐴 Policy Elements          |                         |
| Authent                  | ication Policy                 |                        |                                      |                 |                   |               |                       |                            |                         |
| Define the               | Authentication I               | Policy by selecting th | ne protocols that ISE si             | hould use to co | mmunicate with th | ne network de | vices, and the ident  | ity sources that it should | use for authentication. |
| For Policy<br>Policy Typ | Export go to Adr<br>e 🔿 Simple | ninistration > System  | n > Backup & Restore :               | Policy Export   | Page              |               |                       |                            |                         |
|                          |                                |                        |                                      |                 |                   |               |                       |                            |                         |
|                          | МАВ                            | : 1                    | f Wired_MAB OR<br>Wireless_MAB       |                 |                   | Alow I        | Protocols : Default I | Network Access             | and                     |
|                          | 🛃 Default                      |                        | : use Internal Endpo                 | ints            |                   |               |                       |                            |                         |
|                          | Dot1X                          | : 1                    | f Wired_802.1X OR<br>Wireless_802.1X |                 |                   | Allow I       | Protocols : Default ( | Network Access             | and                     |
|                          | 🗹 Default                      |                        | :USE LDAP_EXAMPL                     | E               |                   |               |                       |                            |                         |
|                          | Default Rule                   | (of no match) : Al     | low Protocols : Defau                | t Network Aco   | ess               | and use :     | Al_User_ID_Stores     |                            |                         |

| ababa                               |                                          |                   |                                     |                                    |                              |                        |        |                           | Elsevie Warning A |
|-------------------------------------|------------------------------------------|-------------------|-------------------------------------|------------------------------------|------------------------------|------------------------|--------|---------------------------|-------------------|
| cisco Ide                           | ntity Services Engine                    |                   | 🟠 Home                              | Operations I 🔻                     | Policy   *                   | Guest Access           | Adm    | inistration 1 •           |                   |
| 🛓 Authenti                          | cation 🧧 🙆 Authorization                 | 🔀 Profiling       | 🔀 Posture                           | Gient Pro                          | visioning                    | 🚊 TrustSec             | 🐥 Poli | cy Elements               |                   |
| Authorizatio                        | n Policy                                 |                   |                                     |                                    |                              |                        |        |                           |                   |
| Define the Auth<br>For Policy Exper | torization Policy by configuring rules l | based on identity | groups and/or o                     | ther conditions. Dr                | rag and drop r               | rules to change the or | der.   |                           |                   |
| For Policy Expor                    | C go to Aunineciación > system > t       | second of rescure | > Policy Export                     | raye                               |                              |                        |        |                           |                   |
| First Matched R                     | ule Applies +                            |                   |                                     |                                    |                              |                        |        |                           |                   |
| Exception                           | s (0)                                    |                   |                                     |                                    |                              |                        |        |                           |                   |
| Standard                            |                                          |                   |                                     |                                    |                              |                        |        |                           |                   |
| Clanara                             |                                          |                   |                                     |                                    |                              |                        |        |                           |                   |
| Status                              | Rule Name                                | Cond              | itions (identity g                  | roups and other o                  | onditions)                   |                        |        | Permissions               |                   |
| 1                                   | Users in LDAP store                      | if (Win<br>on=o   | eless_802.1X AN<br>domainusers, ou= | D LDAP_EXAMPLE<br>groups,dc=maxcro | :ExternalGroup<br>;,dc=com ) | ps EQUALS              | then   | PermitAccess              |                   |
| 1                                   | Wireless Black List Default              | if Blad           | klist AND Wirele                    | ss_Access                          |                              |                        | then   | Blackhole_Wireless_Access |                   |
|                                     | Profiled Cisco IP Phones                 | if Ciso           | o-IP-Phone                          |                                    |                              |                        | then   | Cisco_IP_Phones           |                   |
| i 🖉                                 | Profiled Non Cisco IP Phones             | if Non,           | Cisco_Profiled_P                    | hones                              |                              |                        | then   | Non_Osco_IP_Phones        |                   |
| 1                                   | Basic_Authenticated_Access               | if Netv           | vork_Access_Aut                     | thentication_Passe                 | d                            |                        | then   | PermitAccess              |                   |
|                                     | Default                                  | if no ma          | tches, then D                       | enyAccess                          |                              |                        |        |                           |                   |

### 以上の設定を適用すると、ネットワークに接続できるようになっているはずです。

| 🕥 Cisco AnyCo | nnect Secure Mobility Client                  |                 |
|---------------|-----------------------------------------------|-----------------|
|               | Network:<br>Connected (10.0.13.87)<br>eap_gtc | - III           |
|               |                                               |                 |
| <b>\$</b> ()  |                                               | albaha<br>cisco |

## 確認

LDAPとISEの設定を確認するには、サーバへのテスト接続を使用してサブジェクトとグループを 取得します。

| CISCO Identity Services Engine                                                                                                    |          |
|----------------------------------------------------------------------------------------------------|----------|
|                                                                                                    |          |
| 👷 System 📑 Identity Management 📰 Network Resources 🛛 🛃 Device Portal Management 🕞 pxGrid Services 🕞 Feed Service 🕰 pxGrid Identity Mappin                                                                                                    | ping     |
| Identities Groups External Identity Sources Identity Source Sequences Settings                                                                                                    |          |
| External Identity Sources UDAP Identity Sources List > LDAP_EXAMPLE LDAP Identity Source General Connectory Description Groups Attributes                                                                                                    |          |
| Certificate Authentication Profile           Drimmer: Senser         Bind successful to 10.81.108.242.389         Senser                                                                                                    | adam S   |
| Active Directory Primary Server Enter Succession in 1051-1051-1051-1051-1051-1051-1051-1051                                                                                                    | idaly 5  |
| Besuit of testing this configuration is as follows:     Enable     Number of Subjects: 2                                                                                                    | able Se  |
| Number of Groups: 1                                                                                                    |          |
| Real Security     Port 380     Port 380     Port 380                                                                                                    |          |
| Response time:1636ms                                                                                                    |          |
| Access O Anonymous Access Anony                                                                                                    | lonymo   |
| Authenticated Access      CK      Advise DN 3      CK      Advise DN 3      CK      Advise DN      CK      Advise DN      CK      Advise DN      CK      Advise DN      CK      Advise DN      CK      Advise DN      CK      Advise DN      CK      Advise DN      CK      Advise DN      CK      Advise DN      CK      Advise DN      CK      Advise DN      CK      Advise DN      CK      CK | thentics |
| Admin DN dr=Manager, dc=maxdr                                                                                                    |          |
| Password Password                                                                                                    |          |
|                                                                                                    |          |
| Secure Authentication Enable Secure Authentication Secure Authentication Enable                                                                                                    | able Sc  |
| Root CA Certificate Services Endpoint * Root CA Certificat                                                                                                    | cate S   |
|                                                                                                    |          |
| * Server Timeout 10 0. Seconds Server Timeout 10                                                                                                    |          |
| * Max. Admin Connections 20 (i) Max. Admin Connections 20                                                                                                    |          |
|                                                                                                    |          |
| Test Bind to Server                                                                                                    | t Bind t |
| -                                                                                                    |          |
| Save Reset                                                                                                    |          |

## 以下の図に、ISE からのレポート例を示します。

| Authorsteetings 72 Researchs Int Ende                                                                             | ant Sector tes Sector Transfer                                                                                                    |                                        |                                             |
|----------------------------------------------------------------------------------------------------|----------------------------------------------------------------------------------------------------|----------------------------------------|---------------------------------------------|
| Risconfigured Supplements                                                                                         | Misconfigured Network Devices                                                                                                    | RADIUS Drops @                         | Clent Stopped Reconding                     |
| 1                                                                                                    | 0                                                                                                    | 1305                                   | 0                                           |
| hav Live Sessions – 🎡 Add ar Remove Columns 🔻 🔞                                                                   | Refresh 🔞 Reset Repeat County                                                                                                    |                                        | Refiesh Every 1 minute                      |
| ▼ Status<br>All ▼ Detais Repeat Co.                                                                               | ant Identity (D) Endpoint (D) (D) Endpoint P                                                                                      | Authentication Policy                  | Authorization Policy                        |
| 06 04 21:50:45.538 🕥 🚡                                                                                            | 0 john.doe C0:44:00:14:80:48 Windows7                                                                                             | Workst                                 |                                             |
| 06-04 21:59:45.510 🔽 🚡                                                                                            | johnutoe 0094A:00:14:80:48 Windows7-                                                                                              | Workst Default >> Dot1X >> Default     | Default >> Users in LDAP store PermitAccess |
| )verview                                                                                                    |                                                                                                    |                                        |                                             |
| Dverview<br>Event                                                                                                 | 5200 Authentication s                                                                                                    | ucceeded                               |                                             |
| Dverview<br>Event                                                                                                 | 5200 Authentication s                                                                                                    | ucceeded                               |                                             |
| Dverview<br>Event<br>Username                                                                                     | 5200 Authentication s<br>john.doe                                                                                                 | ucceeded                               |                                             |
| Dverview<br>Event<br>Username<br>Endpoint Id                                                                      | 5200 Authentication s<br>john.doe<br>C0:4A:00:14:8D:4B ⊕                                                                          | ucceeded                               |                                             |
| Overview<br>Event<br>Username<br>Endpoint Id<br>Endpoint Profile                                                  | 5200 Authentication s<br>john.doe<br>C0:4A:00:14:8D:4B ⊕<br>Windows7-Workstatio                                                   | ucceeded                               |                                             |
| Overview<br>Event<br>Username<br>Endpoint Id<br>Endpoint Profile<br>Authentication Policy                         | 5200 Authentication s<br>john.doe<br>C0:4A:00:14:8D:4B ⊕<br>Windows7-Workstatio<br>Default >> Dot1X >> D                          | ucceeded<br>m<br>Default               |                                             |
| Dverview<br>Event<br>Username<br>Endpoint Id<br>Endpoint Profile<br>Authentication Policy<br>Authorization Policy | 5200 Authentication s<br>john.doe<br>C0:4A:00:14:8D:4B ⊕<br>Windows7-Workstatio<br>Default >> Dot1X >> D<br>Default >> Users in L | ucceeded<br>on<br>Default<br>DAP store |                                             |

| Authentication Details        |                                           |
|-------------------------------|-------------------------------------------|
| Source Timestamp              | 2015-06-04 21:59:45.509                   |
| Received Timestamp            | 2015-06-04 21:59:45.51                    |
| Policy Server                 | ise13                                     |
| Event                         | 5200 Authentication succeeded             |
| Failure Reason                |                                           |
| Resolution                    |                                           |
| Root cause                    |                                           |
| Username                      | john.doe                                  |
| User Type                     |                                           |
| Endpoint Id                   | C0:4A:00:14:8D:4B                         |
| Endpoint Profile              | Windows7-Workstation                      |
| IP Address                    |                                           |
| Authentication Identity Store | LDAP_EXAMPLE                              |
| Identity Group                | Workstation                               |
| Audit Session Id              | 0a3e9465000010035570b956                  |
| Authentication Method         | dot1x                                     |
| Authentication Protocol       | PEAP (EAP-GTC)                            |
| Service Type                  | Framed                                    |
|                               |                                           |
| AD ExternalGroups             | cn=domainusers,ou=groups,dc=maxcrc,dc=com |
| IdentityDn                    | uid=john.doe,ou=people,dc=maxcrc,dc=com   |
| RADIUS Username               | john.doe                                  |

# トラブルシュート

ここでは、この設定で発生する一般的なエラーと、そのトラブルシューティング方法を説明しま す。

- OpenLDAPのインストール後に、gssapi.dllがないことを示すエラーが発生した場合は、 Microsoft Windowsを再起動します。
- Cisco AnyConnect の configuration.xml ファイルを直接編集できない場合があります。新しい構成を別の場所に保存してから、そのファイルで古いファイルを置き換えてください。
- 認証レポートに、次のエラーメッセージが表示されます。

<#root>

Authentication method is not supported by any applicable identity store

このエラー メッセージは、選択した認証方式が LDAP でサポートされないことを意味しま す。

同じレポート内に、認証プロトコル としてサポートされている方式(EAP-GTC、EAP-TLS、 PEAP-TLS)のいずれかが示されていることを確認してください。

• 認証レポートで、サブジェクトがIDストアで見つからなかった場合、レポートからのユーザ 名が、LDAPデータベース内のどのユーザのサブジェクト名属性とも一致しません。

このシナリオでは、この属性の値が uid に設定されているため、ISE は一致を見つけようとする ときに、LDAP ユーザの uid 値を調べます。

 サーバへのバインドテスト中にサブジェクトとグループが正しく取得されなかった場合、検 索ベースの設定が正しくありません。

LDAP 階層は、リーフからルートの方向および dc(複数の単語で構成可能)で指定する必要があ ることに注意してください。

レント:WLC側でEAP認証のトラブルシューティングを行うには、シスコのドキュメント『
<u>WLANコントローラ(WLC)でのEAP認証の設定例</u>』を参照してください。

翻訳について

シスコは世界中のユーザにそれぞれの言語でサポート コンテンツを提供するために、機械と人に よる翻訳を組み合わせて、本ドキュメントを翻訳しています。ただし、最高度の機械翻訳であっ ても、専門家による翻訳のような正確性は確保されません。シスコは、これら翻訳の正確性につ いて法的責任を負いません。原典である英語版(リンクからアクセス可能)もあわせて参照する ことを推奨します。